# Panduan Singkat Pencetakan Direktori LPQ Pada Sistem Informasi Pelayanan Tanda Daftar (SIPDAR-PQ)

### A. Informasi Umum

Direktori LPQ merupakan fitur yang dikembangkan untuk memfasilitasi proses penerbitan Data LPQ dalam bentuk cetak / print. Data LPQ yang dapat dicetak hanyalah data yang memenuhi kriteria sebagai berikut :

- 1. Data LPQ berstatus Aktif pada SIPDAR
- 2. Memiliki Nomor SK Tanda Daftar / IJOP
- 3. Memiliki tanggal SK Tanda Daftar / IJOP
- 4. Dilengkapi dengan informasi mengenai nama pengelola LPQ / Ketua

Data LPQ yang tidak memenuhi kriteria tersebut secara otomatis tidak muncul dalam proses pencetakan Direktori LPQ. Agar dapat tampil pada fitur tersebut, Data profil kelembagaan LPQ harus dilengkapi oleh pihak-pihak yang berwenang.

## B. Peran Admin Kanwil

Admin Kanwil memiliki kewenangan untuk mencetak Direktori LPQ. Menu pencetakan dapat diakses pada Manajemen Data – Direktori LPQ.

#### Akses Menu Direktori LPQ

| SIPDAR-PQ                                         | Pelayanan   | Tanda Daftar LPQ                                                                                                    | <b>Kanwil Bali</b><br>Admin Kanwil |
|---------------------------------------------------|-------------|----------------------------------------------------------------------------------------------------|------------------------------------|
| Beranda                                           | 😂 Informasi | E Manajemen Data                                                                                                    |                                    |
| Dokumen Pentir                                    | ig          | Admin<br>Kabupaten<br>Validasi LPQ<br>Data perlu diupdate<br>10<br>Total LPQ A<br>425                                                                                                    | uktif                              |
| Arsip Dokumen  Panduan & Tutorial  SK & Peraturan |             | Evaluasi LPQ Si Bali Si Bali                                                                                                    |                                    |
|                                                   |             | Selamat datang kembali Admin Provinsi. Silahkan lakukan pengelolaan data berdasarkan prioritas. Sebaiknya se<br>validasi pengajuan baru penerbitan tanda daftar LPQ. Terdapat 0 buah usulan baru yang perlu segera Anda valida | gera menyelesaikan proses<br>asi.  |

Menu tersebut akan menampilkan data LPQ pada Provinsi tersebut secara keseluruhan. Admin dapat memfilter data berdasarkan Kabupaten maupun jenjangnya.

# Tampilan menu Direktori LPQ

| Direk                               | tori LPQ        |     |                               |                                 |                                       |        |       |
|-------------------------------------|-----------------|-----|-------------------------------|---------------------------------|---------------------------------------|--------|-------|
| ilter Pen                           | carian Data     |     | Nama LPQ                      | Jenjang                         | Lokasi                                | Status | Detai |
| Kab S                               | Semua           | ~   | AL MUJAHIDIN                  | Taman Pendidikan Al-Quran (TPQ) | Kuta, Badung, Bali                    | Aktif  | E     |
| Jenjang                             | Semua           | ~   | 17 AGUSTUS                    | Taman Pendidikan Al-Quran (TPQ) | Gianyar, Gianyar, Bali                | Aktif  | E     |
| Page                                | Ke 1            | ~   | Aisyiyah                      | Taman Pendidikan Al-Quran (TPQ) | NEGARA, JEMBRANA, BALI                | Aktif  | E     |
| т                                   | ampilkan Data 🖭 |     | Aisyiyah 2                    | Taman Pendidikan Al-Quran (TPQ) | DENPASAR UTARA, KOTA DENPASAR, BALI   | Aktif  | E     |
|                                     | Cetak Data 🗗    |     | Aisyiyah Ceningan Sari        | Taman Pendidikan Al-Quran (TPQ) | DENPASAR SELATAN, KOTA DENPASAR, BALI | Aktif  | E     |
|                                     | octan bata (b)  |     | AISYIYAH SESETAN              | Taman Pendidikan Al-Quran (TPQ) | DENPASAR BARAT, KOTA DENPASAR, BALI   | Aktif  | E     |
| otal data yang ditemukan : 425 data |                 | ata | AJI DHARMA NIRMALA AL KAUTSAR | Taman Pendidikan Al-Quran (TPQ) | DENPASAR UTARA, KOTA DENPASAR, BALI   | Aktif  | E     |

Setelah difilter, data dapat dicetak dengan mengklik tombol Cetak Data. Data yang dapat dicetak hanya data yang memenuhi kriteria.

Data yang ditampilkan dan dicetak dibagi menjadi 100 data per proses cetak, hal ini dilakukan untuk efisiensi proses di aplikasi. Jika dari 100 data yang ditampilkan tidak semua data muncul pada halaman cetak itu berarti data yang dianggap lengkap memang tidak mencapai 100 data sebagaimana yang ditampilkan. Untuk itu, admin kanwil dapat berkoordinasi dengan admin kabupaten / kota dalam hal kelengkapan datanya.

#### Tampilan Cetak Direktori LPQ

| Provinsi BALI<br>kota denpasar                                                                |                                                                                                    | Direktori<br>Lembaga Pendidikan Al-Quran |
|-----------------------------------------------------------------------------------------------|----------------------------------------------------------------------------------------------------|------------------------------------------|
| Nomor Statistik<br>Nama Lembaga<br>Jenjang<br>Nomor SK Tanda Daftar<br>Tanggal SK<br>Penerbit | : 411251710067<br>: AL AMIN<br>: Taman Pendidikan Al-Quran (TPQ)<br>: B-10383/Kk.18.9.3/PP.00/10/2019<br>: 27 September 2021<br>: Kemenag Kab/Kota |                                          |
| Alamat<br>Desa / Kelurahan<br>Kecamatan<br>Kabupaten<br>Provinsi                              | : JL. PB. SUDIRMAN GG. I NO. 6<br>:<br>: DENPASAR BARAT<br>: KOTA DENPASAR<br>: BALI                                                               |                                          |

# C. Peran Admin Kabupaten / Kota

Admin Kabupaten / kota dapat melengkapi data pokok LPQ yang belum tersedia. Data pokok yang dimaksud adalah Nomor SK Tanda Daftar / IJOP dan Tanggal SK Tanda Daftar / IJOP. Kedua data pokok tersebut dapat dilengkapi pada menu **Data LPQ** – **Data LPQ**. Admin dapat membuka tab Perlu Update Data. Pada bagian tersebut akan muncul daftar Data LPQ yang perlu dilengkapi data pokoknya. Jika data tersebut masih kosong silahkan jalankan Analityc Tool nomor 2 sampai nomor 5.

| E Data Lembaga Pendidikan al-Quran E Seluruh Data Perlu Update Data |                |                                 |                       |            |          |          |
|---------------------------------------------------------------------|----------------|---------------------------------|-----------------------|------------|----------|----------|
| Show 10 entries                                                     |                |                                 |                       | :          | Search:  |          |
| NSLPQ 1                                                             | Nama LPQ       | î↓ Jenjang                      | $\uparrow \downarrow$ | Catatan îl | Aktif îl | Detail 🕕 |
| 411251710001                                                        | Al Harist      | Taman Pendidikan Al-Quran (TPQ) |                       | C2 C3 C5   | Ya       |          |
| 411251710002                                                        | Al Ikhlas      | Taman Pendidikan Al-Quran (TPQ) |                       | C2 C3 C5   | Ya       | E        |
| 411251710003                                                        | Al Hidayah     | Taman Pendidikan Al-Quran (TPQ) |                       | C2 C3 C5   | Ya       | E        |
| 411251710004                                                        | amanah Suci    | Taman Pendidikan Al-Quran (TPQ) |                       | C2 C3 C5   | Ya       |          |
| 411251710005                                                        | Baitusshobirin | Taman Pendidikan Al-Quran (TPQ) |                       | C2 C3 C5   | Ya       |          |

Pada bagian Perlu Update Data, Admin Kabupaten / Kota dapat memilih LPQ yang akan dilengkapi data pokoknya. Kelengkapan data pokok dapat dilengkapi dengan mengklik tombol detail. Pada tampilan detail Profil LPQ, temukan tombol **Edit Data Pokok LPQ** pada pojok kanan bawah. Klik lalu lengkapi data yang diperlukan. Jangan lupa menyimpan data yang telah dilengkapi dengan menekan tombol **Simpan**.

Catatan : Tombol Edit Data Pokok LPQ hanya muncul pada LPQ yang data pokoknya tidak lengkap.

#### Tampilan Detail Profil LPQ

| II Detail Lembaga Pendidikan al-Quran (NSLPQ : 411251710001) |                    |                |               |  |  |
|--------------------------------------------------------------|--------------------|----------------|---------------|--|--|
| 🖩 Profil LPQ                                                 | Riwayat Verifikasi |                |               |  |  |
| Status LPQ                                                   | Aktif              | Nama Kepala    |               |  |  |
| No. Usulan                                                   |                    | Jenis Kelamin  | Laki-laki     |  |  |
| SK Tanda Daftar                                              |                    | Status Pegawai | Non-PNS       |  |  |
| Tanggal SK                                                   |                    | Pendidikan     | Belum Mengisi |  |  |
| No. Statistik LPQ                                            | 411251710001       | Kompetensi     |               |  |  |
| Nama LPQ                                                     | Al Harist          | No. HP         |               |  |  |

## Tampilan Tombol Edit Data Pokok

| Tanggal SK        |                                                        | Pendidikan          | Belum Mengisi                                                                                  |  |
|-------------------|--------------------------------------------------------|---------------------|------------------------------------------------------------------------------------------------|--|
| No. Statistik LPQ | 411251710001                                           | Kompetensi          |                                                                                                |  |
| Nama LPQ          | Al Harist                                              | No. HP              |                                                                                                |  |
| Status Lembaga    | Swasta                                                 | E-mail              |                                                                                                |  |
| Jenjang           | Taman Pendidikan Al-Quran (TPQ)                        | Tgl Mulai Menjabat  |                                                                                                |  |
| Metode Belajar    | Belum Mengisi                                          | Catatan Kelembagaan | cz : Nomor Tanda Daftar (IJOP) tidak ada.                                                      |  |
| Pembina           | Belum Mengisi                                          |                     | cs : langgal penerbitan Tanda Dattar (IJOP) tidak ada.<br>cs : Nama Ketua LPQ tidak tercantum. |  |
| Alamat            | JI. Slamet Riyadi, DENPASAR BARAT, KOTA DENPASAR, BALI | Batas waktu update  | 2022-10-04                                                                                     |  |
| No. Telp          | 0361264595                                             |                     | Edit Data Dakak I DO 50                                                                        |  |
| E-mail            |                                                        |                     |                                                                                                |  |

# Tampilan Form Edit Data Pokok

| SIPDAR-PQ           | Pelayanar   | Sipdardenpasar<br>Admin Kabupaten |            |                           |                                |
|---------------------|-------------|-----------------------------------|------------|---------------------------|--------------------------------|
| 🔓 Beranda           | 😂 Informasi | F Data LPQ                        | F e-Ijazah | <b>(</b> ) EMIS Connector |                                |
| 🗉 Informasi Da      | sar LPQ     |                                   |            |                           | Edit Data Pokok                |
| Nomor Statistik LPQ |             | 411251710001                      |            |                           | Nomor SK Tanda Daftar (IJOP)   |
| Nama LPQ            |             | Al Harist                         |            |                           | Nomor SK Tanda Daftar          |
| Jenjang LPQ         |             | Taman Pendidikan Al-Q             | uran (TPQ) |                           | Tanggal SK Tanda Daftar (IJOP) |
|                     |             |                                   |            |                           | E hh / bb / tttt               |
|                     |             |                                   |            |                           | Penerbit Tanda Daftar          |
|                     |             |                                   |            |                           | 🗉 Kemenag Kab/Kota 🗸           |
|                     |             |                                   |            |                           | Simpan 🖺 🛛 Tutup 🗙             |

## D. Peran Operator LPQ

Operator LPQ memiliki kewajiban untuk melengkapi data profil kelembagaannya, termasuk data Pengelola Lembaga (identitas ketua LPQ dan lainnya). Data tersebut hanya dapat dilengkapi oleh Operator LPQ, bukan Admin Kabupaten / Kota. Kelengkapan data profil dapat diakses lewat menu Data LPQ – Profil LPQ.